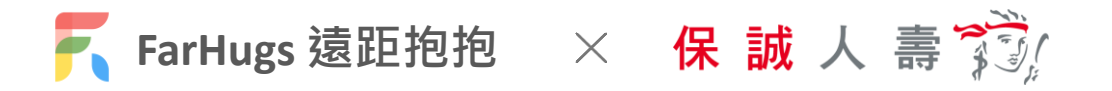

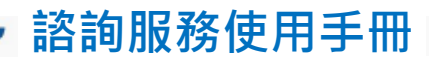

若您尚未註冊 FarHugs 遠距抱抱會員

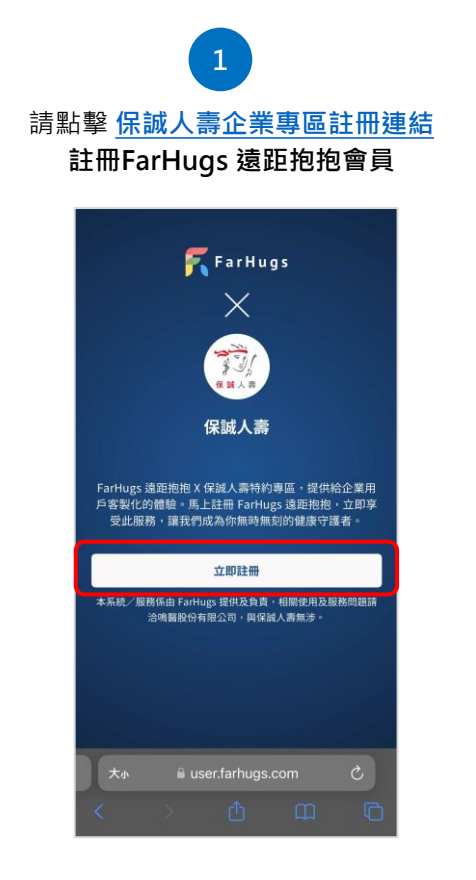

「建立你的帳號」輸入電子郵件 信箱及密碼 · 並閱讀相關約定

| T unitu | 59 / 1 Mar                                                                                                    | 67 X 109                                                                                                    |                                                                                                    |
|---------|----------------------------------------------------------------------------------------------------|----------------------------------------------------------------------------------------------------|----------------------------------------------------------------------------------------------------|
| 長號      |                                                                                                    |                                                                                                    |                                                                                                    |
|         |                                                                                                    |                                                                                                    |                                                                                                    |
| 箱       |                                                                                                    |                                                                                                    |                                                                                                    |
|         |                                                                                                    |                                                                                                    |                                                                                                    |
| 8 字元密碼  |                                                                                                    |                                                                                                    |                                                                                                    |
| 碼       |                                                                                                    |                                                                                                    |                                                                                                    |
| 次上方密碼   |                                                                                                    |                                                                                                    |                                                                                                    |
|         |                                                                                                    |                                                                                                    |                                                                                                    |
|         |                                                                                                    |                                                                                                    |                                                                                                    |
|         |                                                                                                    |                                                                                                    |                                                                                                    |
|         |                                                                                                    |                                                                                                    |                                                                                                    |
|         |                                                                                                    |                                                                                                    |                                                                                                    |
|         |                                                                                                    |                                                                                                    |                                                                                                    |
| 🔒 use   | r.farhugs.                                                                                                    |                                                                                                    | C                                                                                                    |
|         | <ul> <li>優號</li> <li>箱</li> <li>8 字元密碼</li> <li>(碼<br/>次上方密碼</li> <li>(納留註明書換</li> <li>(基本最初現有與</li> <li>(並同量本公司)</li> </ul> | <ul> <li>優號</li> <li>第字元密碼</li> <li>碼</li> <li>次上方密碼</li> <li>※除解並同意接受本 </li> <li>4回意本公司所訂立之 Ear</li> <li>場底</li> </ul> | 長號<br>箱<br>8 字元密碼<br>碼<br>次上方密碼<br>· 較解並向實接受本 <u>值號註冊問意書</u> 之所將<br>20本服務項與其來衍生的服務項目及內容<br>· 並同意本公司所訂立之 Fartlags — 說使用 |

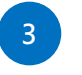

至電子信箱完成「電子信箱認證」 註冊完成後‧將直接綁定保誠人壽保戶身分

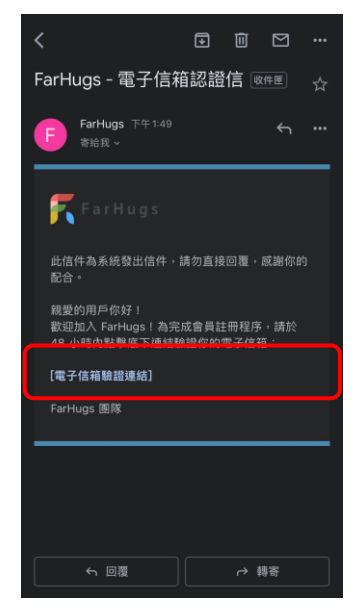

電子信箱完成認證後·於 App Store 或 Google Play 下載「FarHugs 遠距抱抱 App」

4

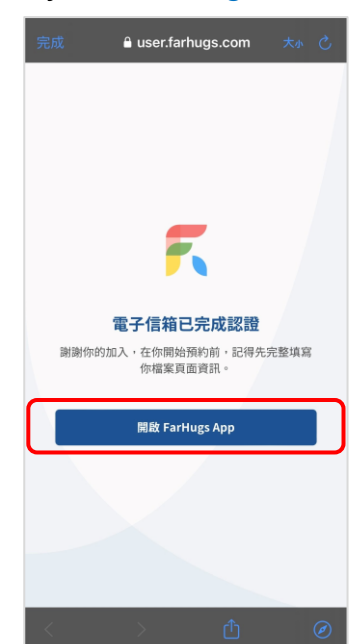

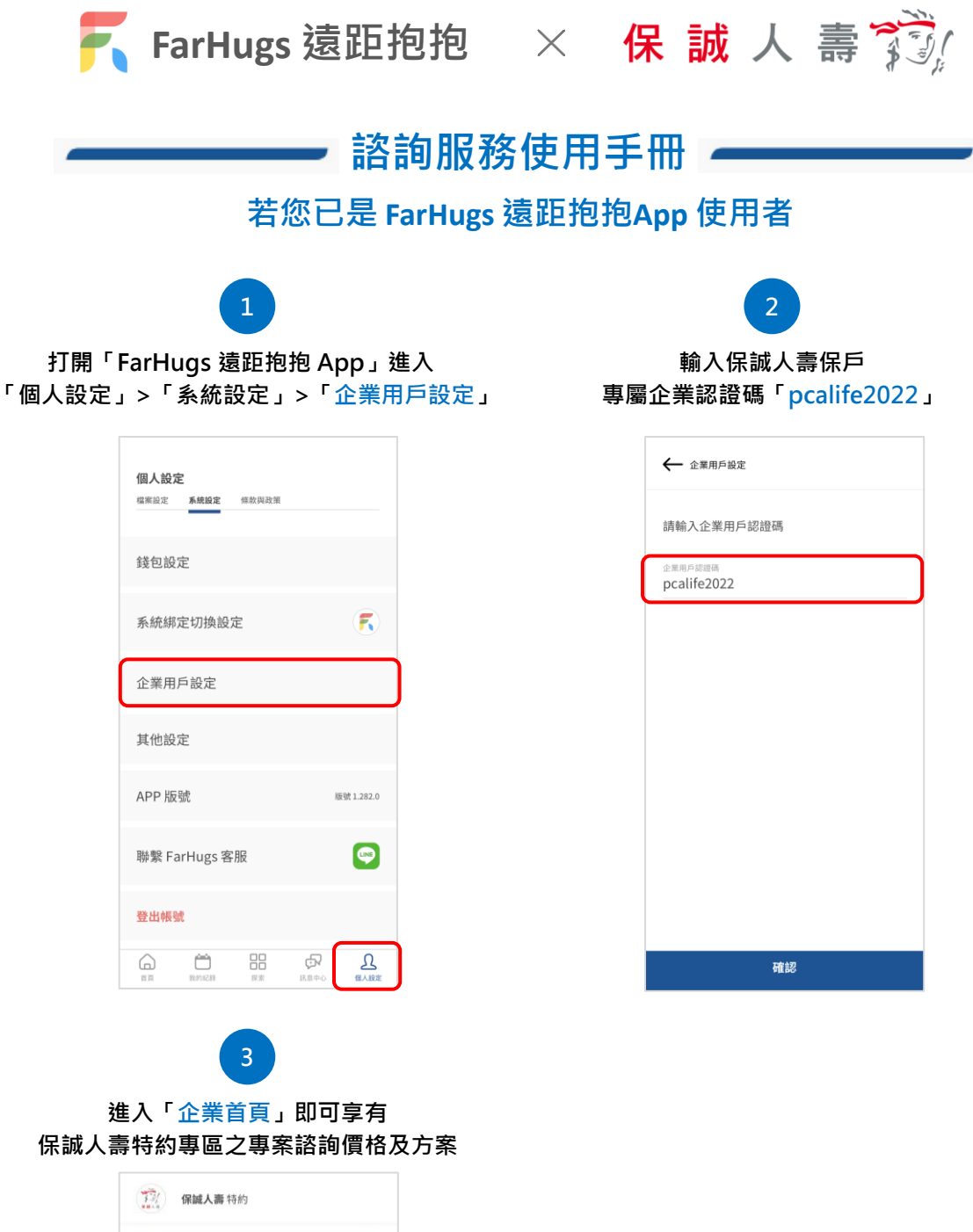

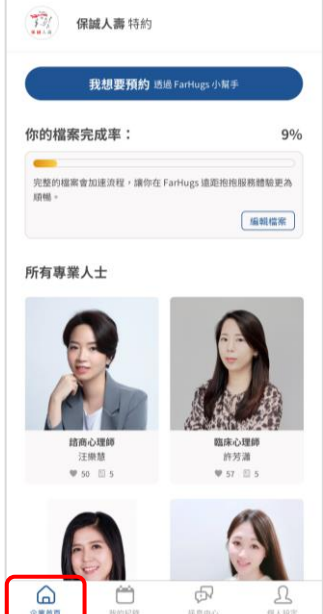